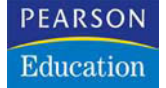

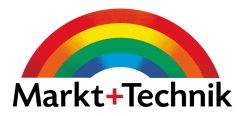

## Windows XP Bild für Bild

Sehen und Können

IGNAZ SCHELS

3

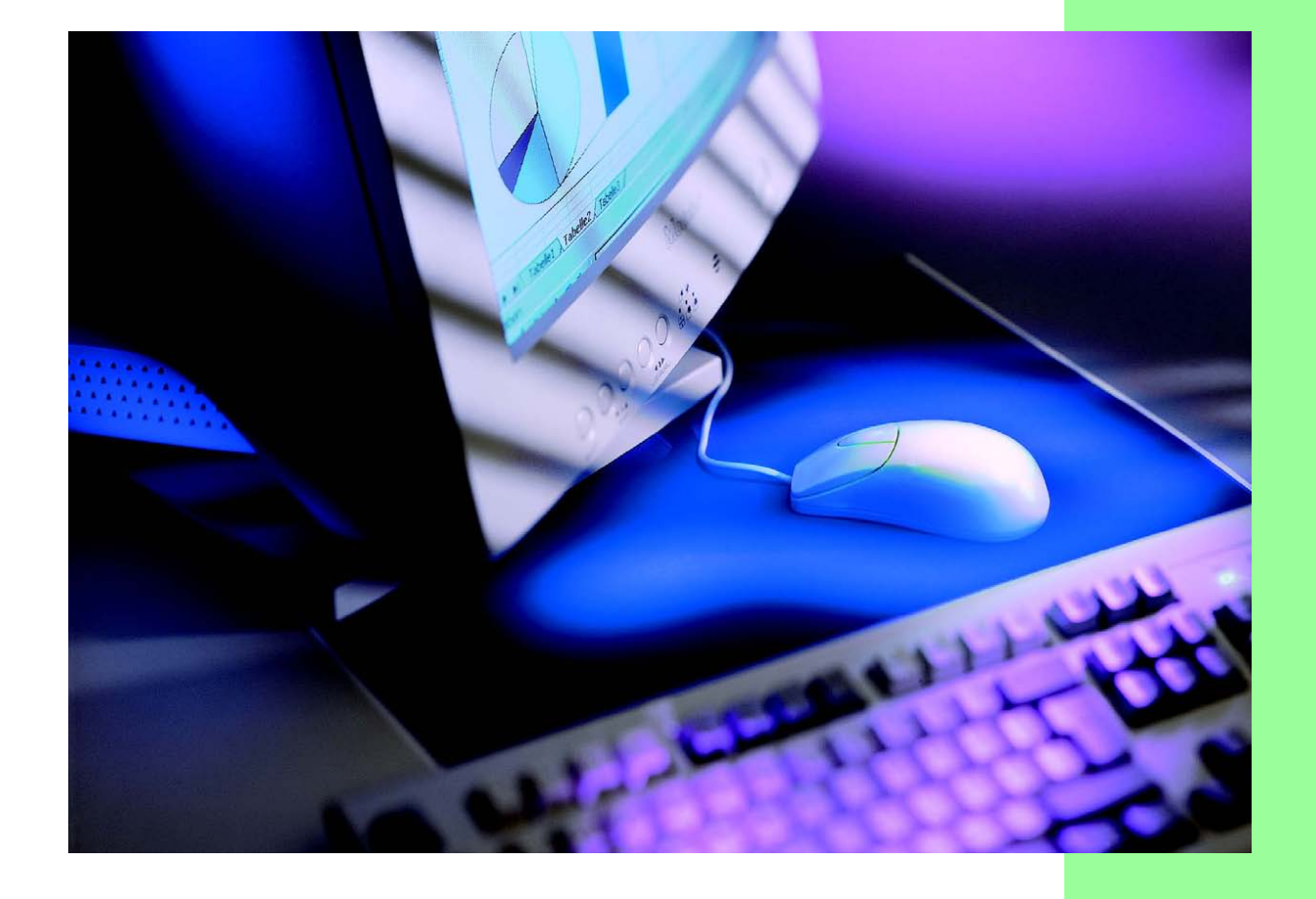

## Windows XP und die Hardware

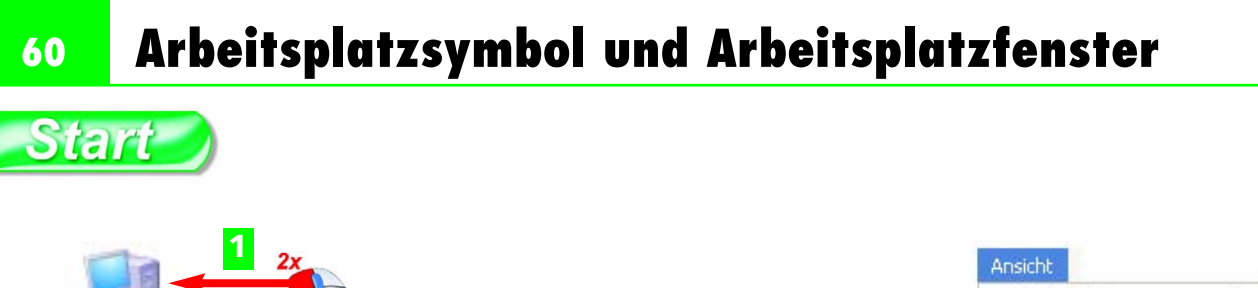

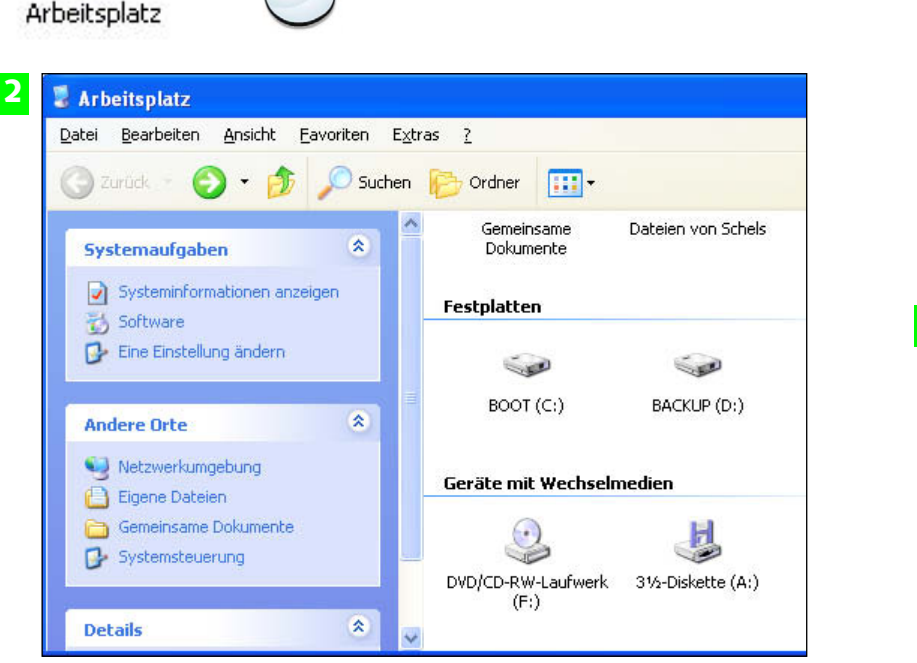

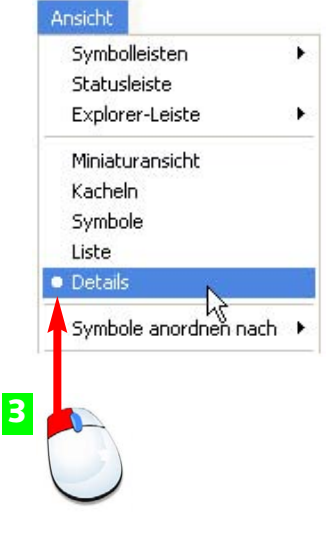

- **1** Das *Arbeitsplatz*-Symbol finden Sie auf dem Desktop oder im Startmenü. Klicken Sie es doppelt an.
- 2 Jetzt erscheint ein Fenster mit Symbolen für alle Geräte in Ihrem Computersystem.
- **3** Öffnen Sie das Ansicht-Menü, und klicken Sie auf die Details.

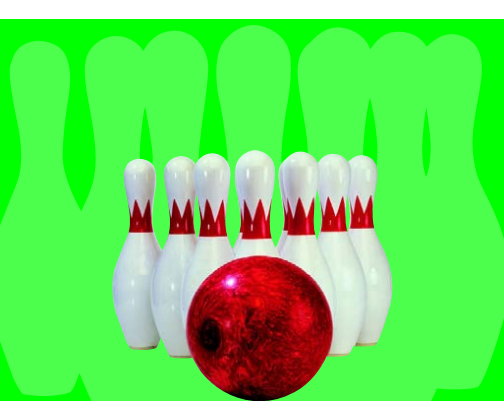

Der Arbeitsplatz bietet eine Übersicht über alle wichtigen Komponenten, die das Betriebssystem kontrolliert: Laufwerke, Ordner und Dateien.

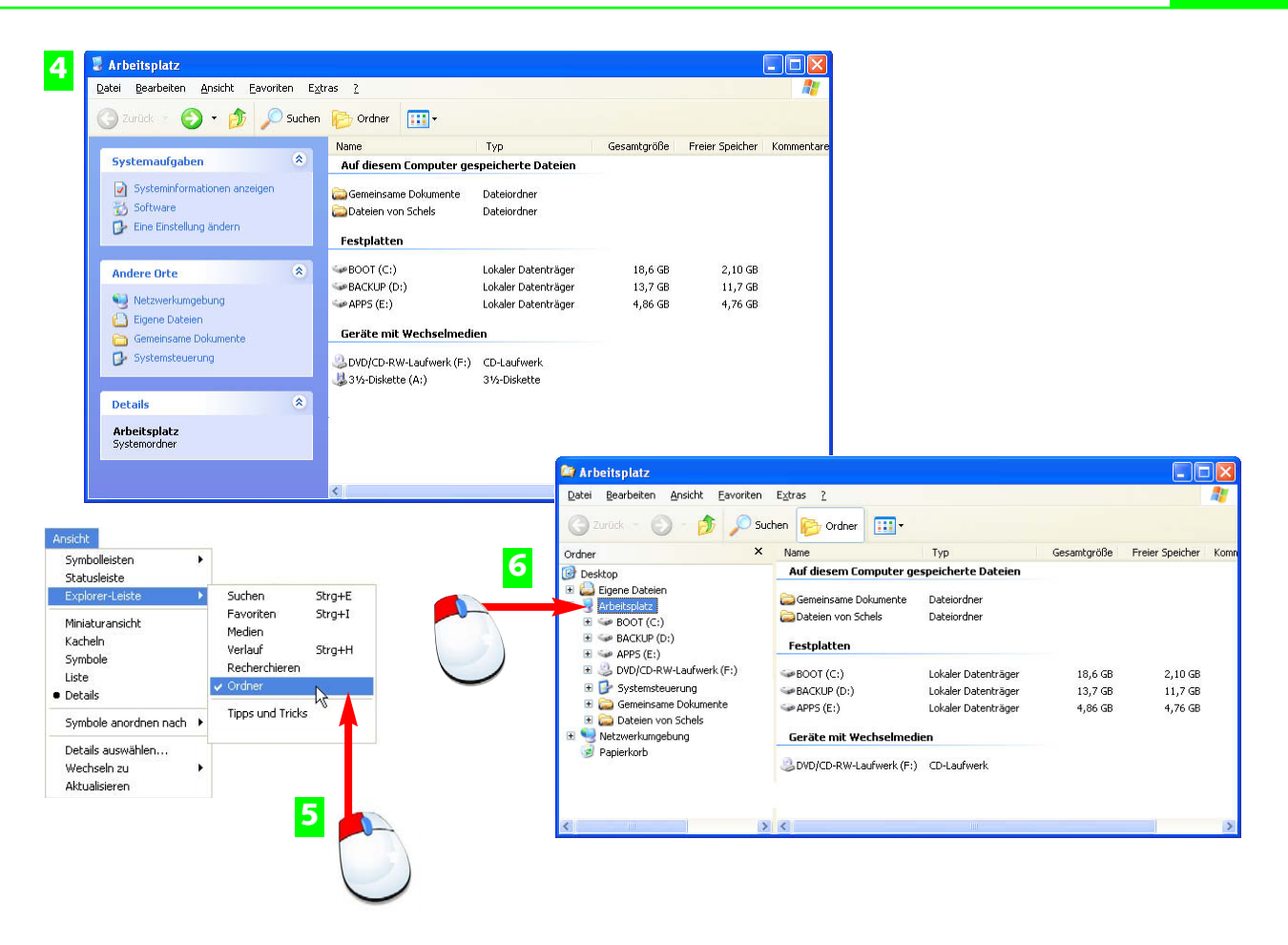

- 4 Hier sehen Sie, wieviel Speicherplatz die Festplatten bieten und wieviel davon bereits belegt ist.
- 5 Klicken Sie noch einmal auf *Ansicht* und schalten Sie in der *Explorer-Leiste* (links am Rand) die Ordner mit dazu.
- 6 Damit wird das gesamte System in einem Ordner-Baum angezeigt. Klicken Sie die Komponenten einzeln an.

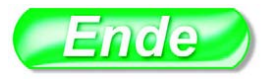

Unter Ansicht>Symbole anordnen nach können Sie die Gruppierung der Symbole herstellen oder auflösen.

ΤΙΡΡ

Der **Desktop** ist die oberste Ebene des Windows-Bildschirms, er sammelt die wichtigsten Elemente des Betriebssystems

#### FACHWORT

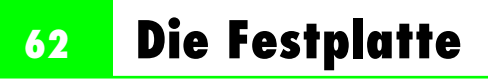

# Start

|    | Explorer                |
|----|-------------------------|
| 0( | j Öffnen                |
|    | Suchen                  |
|    | Freigabe und Sicherheit |
|    | 👜 Add to Zip            |
|    | Formatieren             |
|    | Kopieren                |
|    | Verknüpfung erstellen   |
|    | Umbenennen              |

| Allgemein Extras Hardwa | re Freigabe Kontingent                        |         |
|-------------------------|-----------------------------------------------|---------|
| BOOT                    |                                               |         |
| Typ: Lokaler Dat        | enträger                                      |         |
| Dateisystem: NTFS       |                                               |         |
| 📕 Belegter Speicher:    | 17.730.207.744 Bytes                          | 16,5 GB |
| Freier Speicher:        | 2.265.415.680 Bytes                           | 2,10 GB |
| Speicherkapazität:      | 19.995.623.424 Bytes                          | 18,6 GB |
|                         | Laufwerk C: Ber                               | einigen |
| Laufwerk komprimieren.  | Laufwerk C: Ber<br>um Speicherplatz zu sparen | einigen |

- **1** Die Festplatte hat einen Namen mit maximal 8 Buchstaben (hier *BOOT*) und einen Laufwerksbuchstaben, der in Klammen und mit Doppelpunkt angegeben wird (hier: *(C:)*). So kann Windows bei Bedarf mehrere Festplatten unterscheiden.
- 2 Mit der rechten Maustaste öffnen Sie das Kontextmenü des Symbols, wählen Sie den Eintrag *Eigenschaften*.
- Hier sehen Sie die Speicherkapazität und den belegten Speicherplatz auf der Festplatte im Detail.

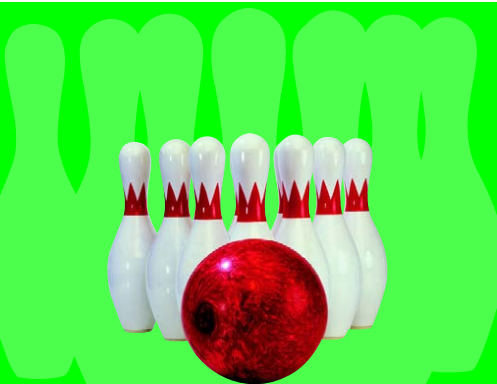

Die Festplatte ist fest in den Computer eingebaut und enthält das Betriebssystem Windows XP. Mit Speicherkapazitäten bis zu 200 Gigabyte (und mehr) bietet sie Platz genug, um Daten aller Art zu sammeln.

| Allgemein Extras Hardwa    | re Freigabe Kontingent                                                                                                    |                                                                                                    |                                                                                                    |          |                            |
|----------------------------|----------------------------------------------------------------------------------------------------|----------------------------------------------------------------------------------------------------|----------------------------------------------------------------------------------------------------|----------|----------------------------|
| 4                          | 5                                                                                                    | Allgemein                                                                                                    | Extras Hardware                                                                                                | Freigabe | Kontingent                 |
| Typ: Lo<br>Dateisystem: NT | kaler Datenträger<br>FS<br>Direkthilfe<br>Zeigt das Dateisystem für dies<br>CDFS ist ein CD-Dateisyster<br>FAT (File Allocation Table,<br>Dateisystem, das von MS-D<br>Windows für Workgroups u<br>Versionen verwendet wird. Y<br>und diese Version von Wind<br>FAT-Dateisystem ebenfalls<br>FAT32 wird nur von Window<br>Windows 98, Windows 200<br>Windows verwendet. | es Laufwerk an:<br>m.<br>Dateizuordnung<br>OS, OS/2, Winc<br>nd Windows 95<br>Windows NT, W<br>dows können da<br>verwenden.<br>ws 95 OEM Sen<br>0 und dieser Ver<br>ateisystem, das n<br>00 und dieser Ver | stabelle) ist ein<br>Jows 3.1,<br>oder neueren<br>indows 2000<br>s<br>vice Release 2,<br>sion von<br>rsion von |          | <u>U</u> <u>b</u> ernehmen |

- 4 In diesem Feld wird der Name der Festplatte angezeigt, Sie können Ihren Datenträger umbenennen.
- 5 Geben Sie einen Namen Ihrer Wahl ein und klicken Sie auf *Übernehmen*, um die Aktion abzuschließen.
- 6 Informationen über das Dateisystem der Festplatte liefert die Direkthilfe (rechte Maustaste).

Booten: Fachausdruck für Neustart des Betriebssystems Windows XP wird beim Start automatisch von der Festplatte geladen.

#### **FACHWORT**

#### **HINWEIS**

### 64 Die Festplatte

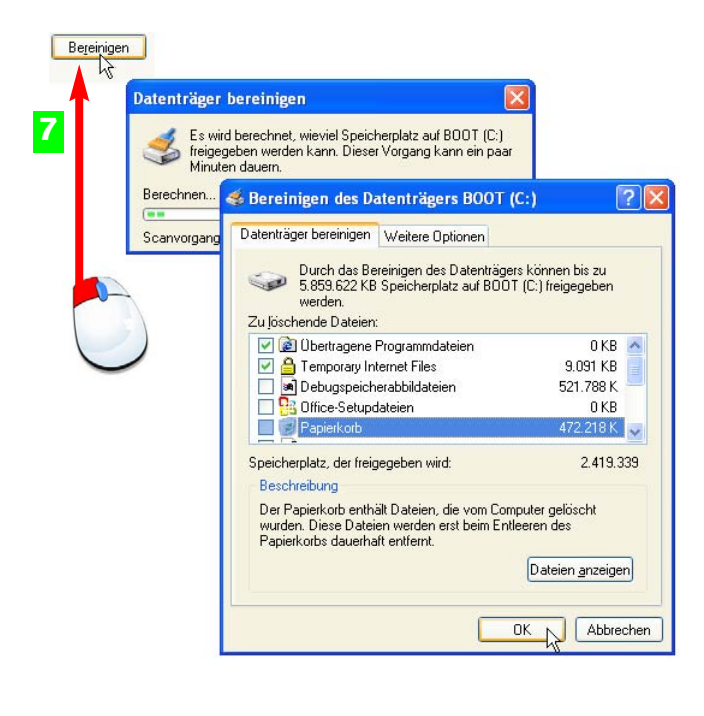

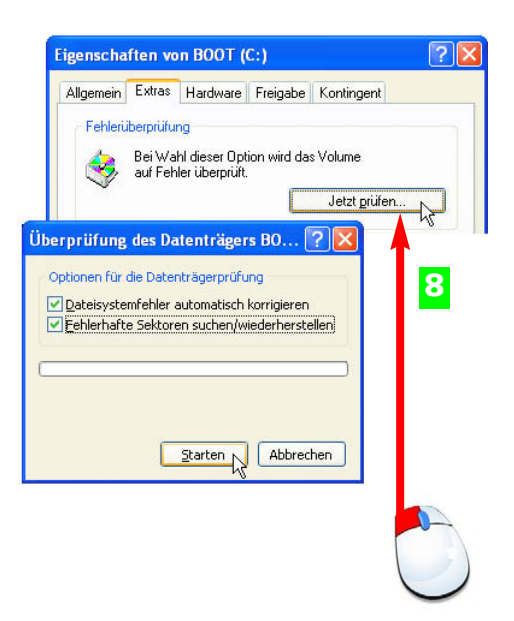

- 7 Klicken Sie auf die Schaltfläche *Bereinigen*, wenn Sie die Festplatte von "Datenmüll" befreien wollen.
- 8 Auf der Registerkarte *Extras* finden Sie eine Fehlerprüfung, klicken Sie dazu die Schaltfläche *Jetzt prüfen* an.

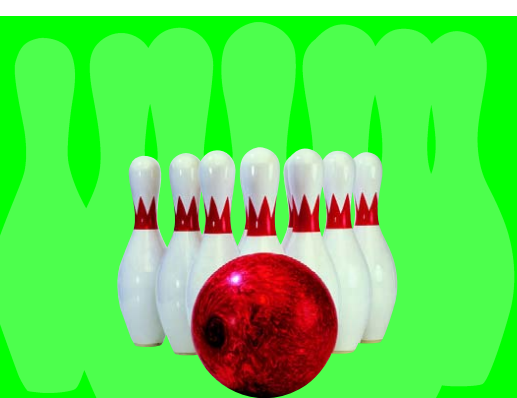

Windows XP liefert für die Pflege der wichtigsten Datenträger einige Dienstprogramme. Sie können diese aktivieren, wenn Ihre Festplatten sehr viele Daten enthalten oder wenn Sie merken, dass die Zugriffe zu lange dauern.

|                                                 | tionupo                                                          |                                                                          |           | ſ                    |         |
|-------------------------------------------------|------------------------------------------------------------------|--------------------------------------------------------------------------|-----------|----------------------|---------|
| Datei Aktion                                    | Apsicht 7                                                        |                                                                          |           | L                    | العار   |
|                                                 | Bisicite :                                                       |                                                                          |           |                      |         |
| Volume                                          | Status                                                           | Dateisystem                                                              | Kapazität | Freier Speicherplatz | % freie |
| BOOT (C:)                                       |                                                                  | NTFS                                                                     | 18.62 GB  | 2.11 GB              |         |
| <                                               |                                                                  |                                                                          |           |                      | >       |
| <                                               |                                                                  |                                                                          |           |                      | >       |
| Geschätzte Da                                   | tenträgerverwendung v                                            | or der Defragmentierung:                                                 |           |                      | >       |
| Geschätzte Da                                   | tenträgerverwendung v                                            | or der Defragmentierung:                                                 |           |                      | >       |
| Geschätzte Da                                   | tenträgerverwendung v                                            | or der Defragmentierung:                                                 |           |                      | >       |
| Geschätzte Da<br>Geschätzte Da                  | tenträgerverwendung v<br>enträgerverwendung n                    | or der Defragmentierung:<br>ach der Defragmentierung:                    |           |                      | >       |
| Geschätzte Da<br>Geschätzte Da                  | tenträgerverwendung v<br>enträgerverwendung n                    | or der Defragmentierung:<br>ach der Defragmentierung:                    | _         |                      |         |
| Geschätzte Da<br>Geschätzte Da                  | tenträgerverwendung v                                            | or der Defragmentierung:<br>ach der Defragmentierung:                    |           |                      |         |
| Geschätzte Da<br>Geschätzte Da<br>Geschätzte Da | tenträgerverwendung v<br>enträgerverwendung n<br>Defragmentieren | or der Defragmentierung:<br>ach der Defragmentierung:<br>Unterbrechen Ar | nhalten B | ericht anzeigen      |         |

Die Defragmentierung, ebenfalls unter *Extras* zu finden, fasst Datenblöcke zusammen und erhöht damit die Geschwindigkeit.

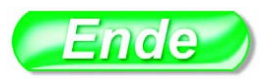

Unterscheiden Sie: **Datenträger bereinigen** entfernt nicht benötigte Daten; **Fehlerprüfung** sucht physikalische Fehler und bessert diese aus; **Defragmentierung** verdichtet die Daten, sorgt für mehr Speicherplatz und bessere Performance.

Die Festplatten-Dienstprogramme finden Sie auch in der Systemsteuerung unter Leistung und Wartung

#### **HINWEIS**

#### **HINWEIS**

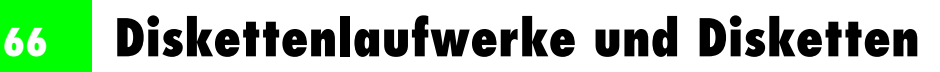

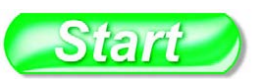

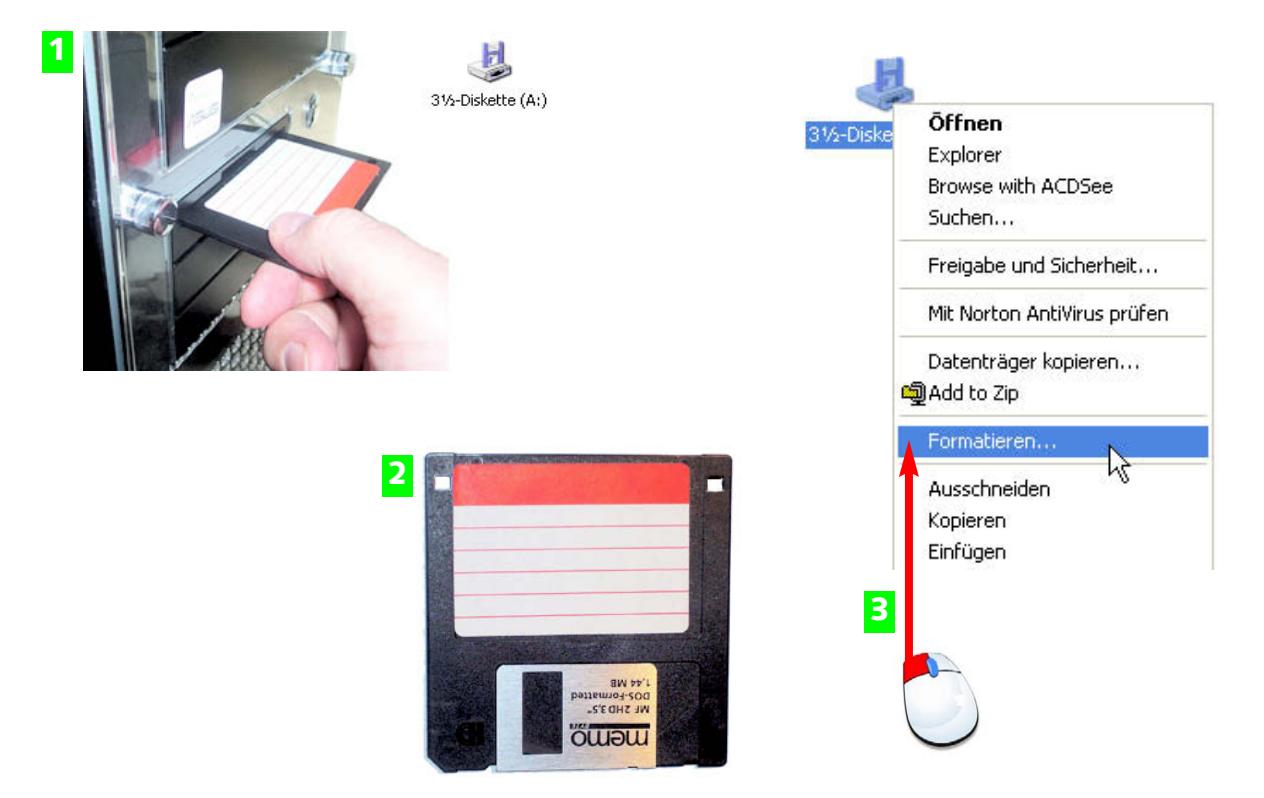

- **1** Disketten werden in das Diskettenlaufwerk gelegt, das Laufwerk trägt im Arbeitsplatz die Bezeichnung A:.
- 2 Stellen Sie sicher, dass die Diskette nicht schreibgeschützt ist. Das Loch rechts oben muss sichtbar sein.
- Formatieren Sie eine Diskette, wird diese komplett gelöscht. Den Befehl finden Sie im Kontextmenü des Diskettensymbols.

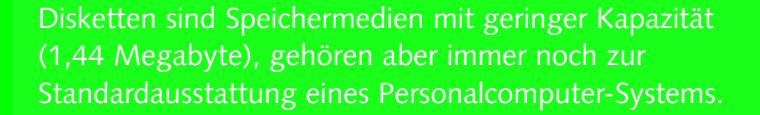

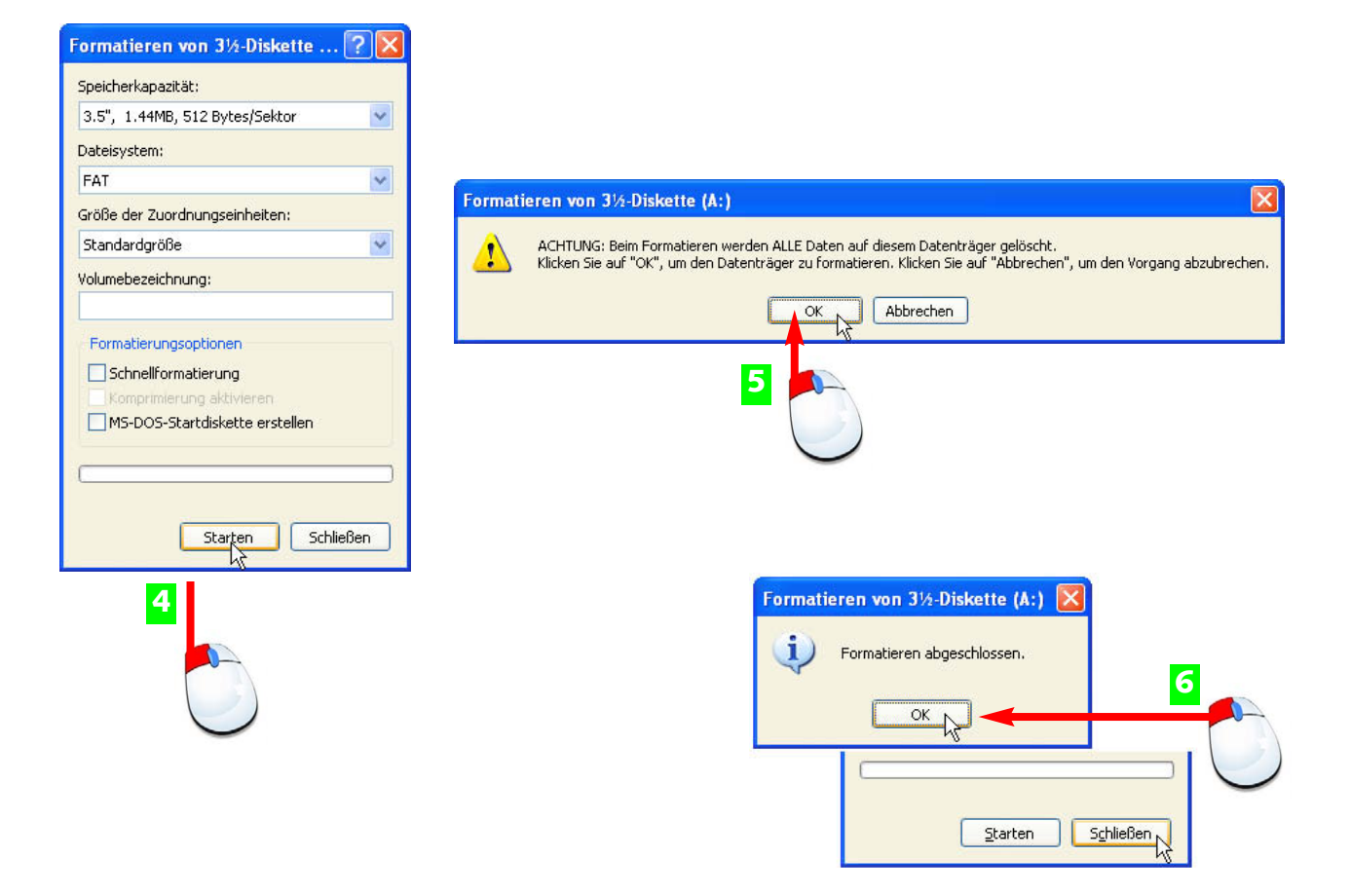

- **4** Die maximal verfügbare Speicherkapazität wird angezeigt, klicken Sie auf *Starten*, um die Diskette zu formatieren.
- 5 Diese Sicherungsmeldung müssen Sie noch per Klick auf OK bestätigen, dann wird der Datenträger formatiert.
- 6 Nach Abschluss der Formatierung bestätigen Sie mit OK. Sie können weitere Disketten formatieren oder den Vorgang abschließen.

| Ziehen Sie den kleinen Schreibschutz-<br>schieber auf der Rückseite nach<br>oben, so dass das Loch sichtbar ist.<br>So kann die Diskette weder be-<br>schrieben noch gelöscht oder forma-<br>tiert werden. | <b>Floppy Disk</b> ist ein anderer<br>Ausdruck für Diskette. |
|----------------------------------------------------------------------------------------------------|--------------------------------------------------------------|
| TIPP                                                                                                    | FACHWORT                                                     |

#### 68 Diskettenlaufwerke und Disketten

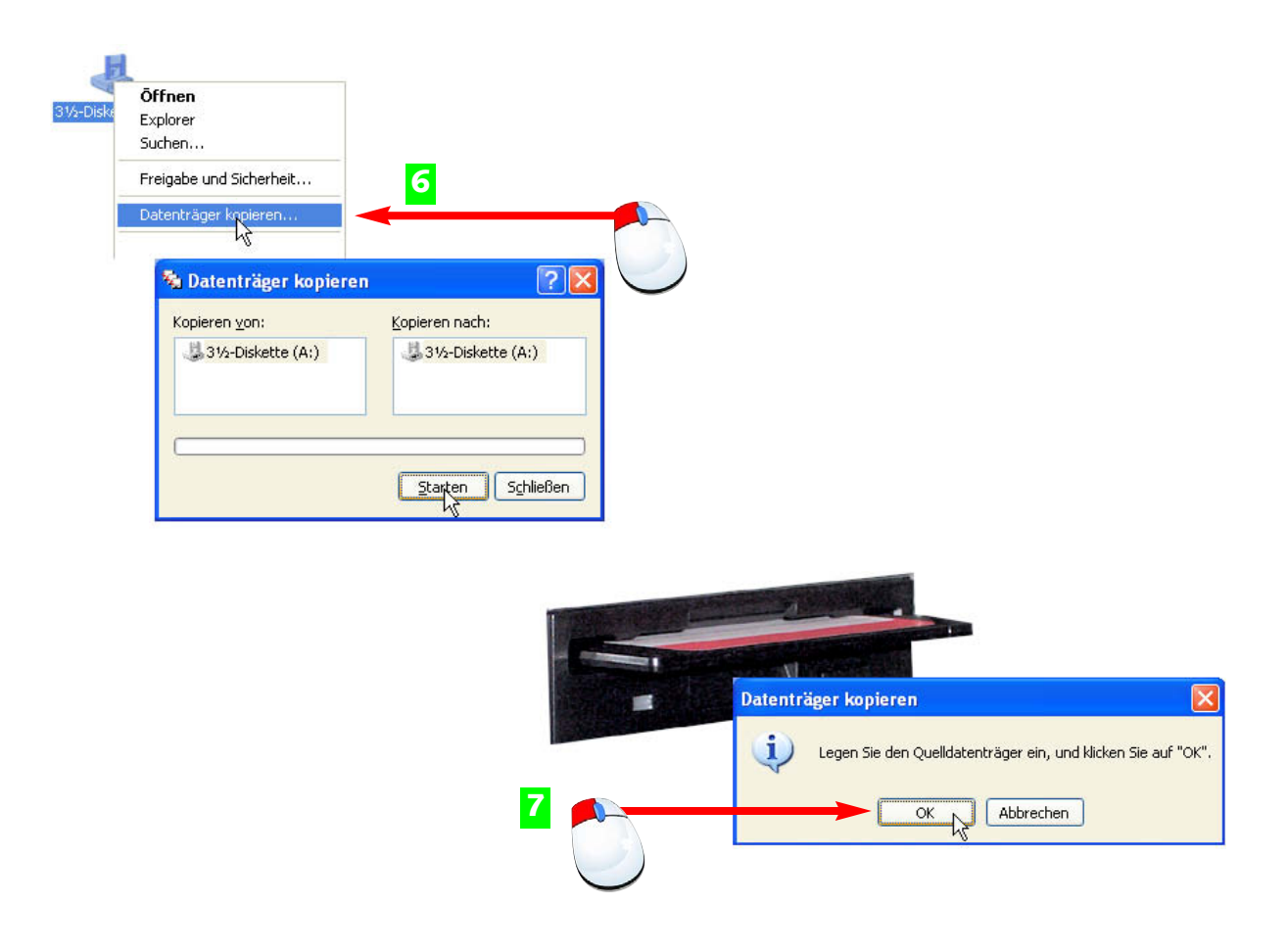

- 6 Wollen Sie eine Diskette kopieren, starten Sie den Kopierbefehl aus dem Kontextmenü des Diskettensymbols.
- **7** Legen Sie die Quelldiskette in das Laufwerk ein und starten Sie mit Klick auf OK.

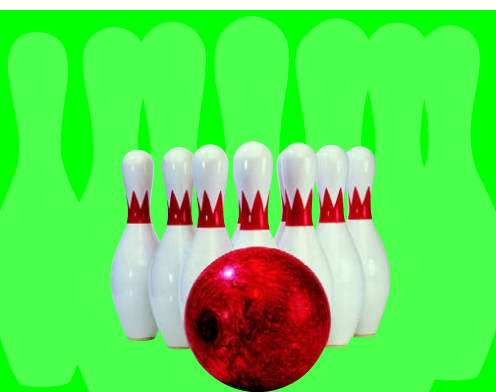

Zum Kopieren einer Diskette wird deren Inhalt zunächst eingelesen und nach dem Wechsel des Datenträgers wieder zurückgeschrieben.

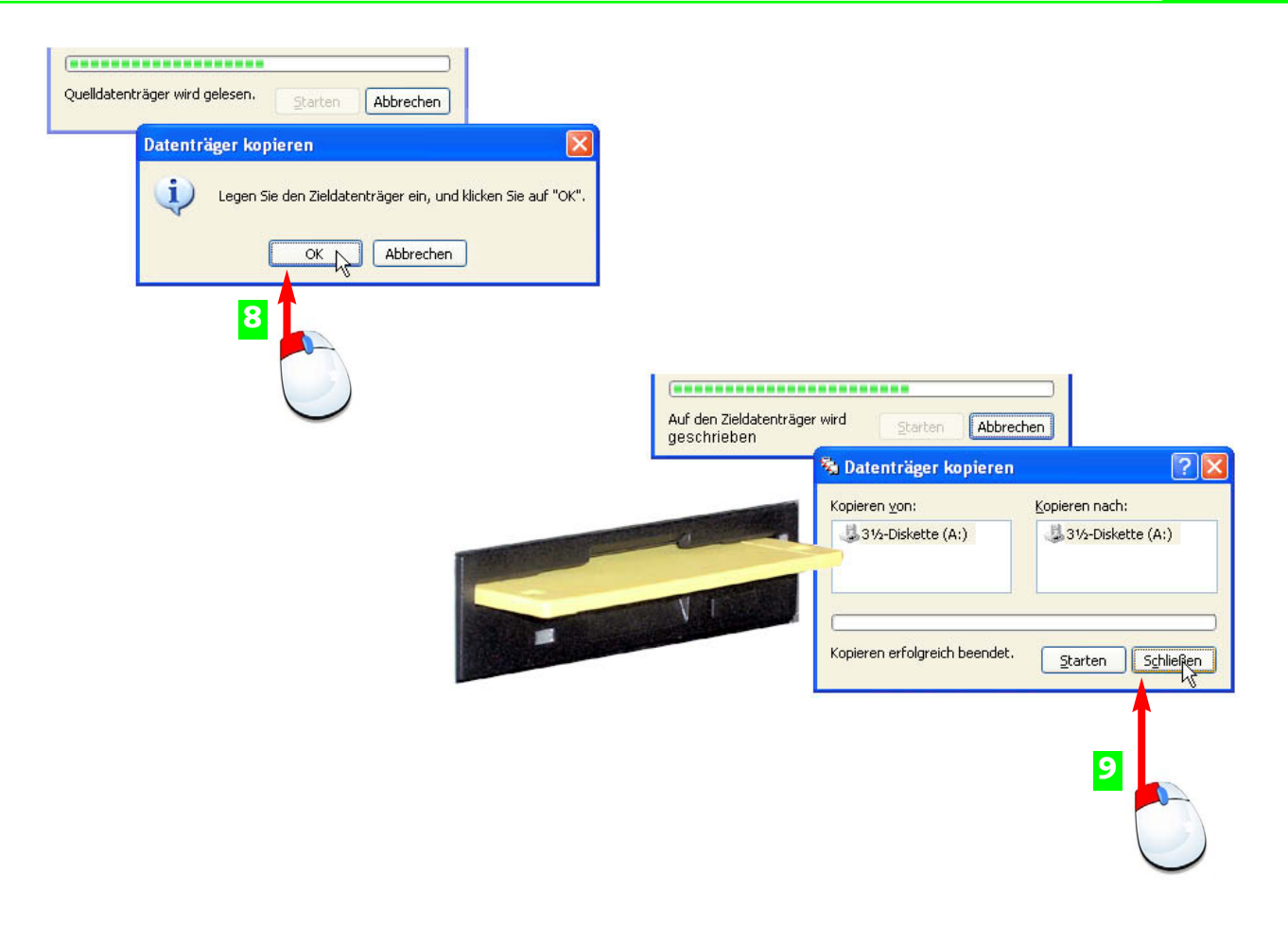

- B Die Diskette wird eingelesen, anschließend erscheint eine neue Meldung. Legen Sie die Zieldiskette ein …
- In und klicken Sie auf OK. Nach dem Kopiervorgang können Sie eine weitere Diskette kopieren oder den Dialog schließen.

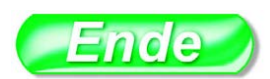

Arbeiten Sie niemals mit Programmen oder Dateien auf der Diskette. Kopieren Sie diese immer auf die Festplatte. Diskettenlaufwerke sind sehr langsam im Datenzugriff. Um einzelne Dateien oder Ordner von der Diskette zu kopieren, benutzen Sie den Windows Explorer (siehe Kapitel 4).

**HINWEIS** 

#### TIPP

#### 70 CD- und DVD-Laufwerke

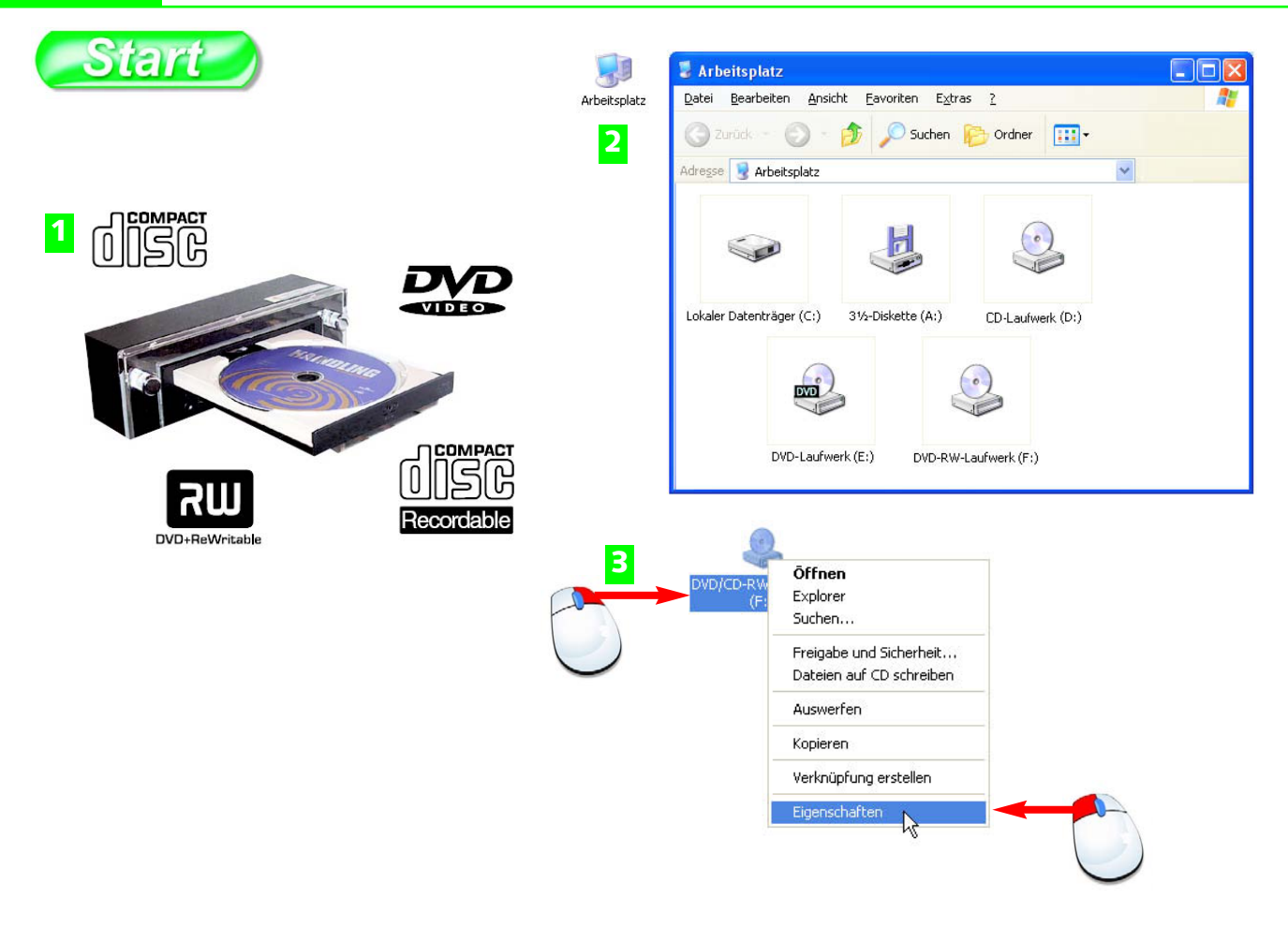

- **1** Öffnen Sie das CD- oder DVD-Laufwerk und legen Sie eine CD oder DVD ein.
- 2 Klicken Sie doppelt auf das Arbeitsplatzsymbol. Das Fenster bietet Symbole für alle Laufwerke an.
- 3 Markieren Sie das CD- oder DVD-Symbol und wählen Sie aus dem Kontextmenü der rechten Maustaste *Eigenschaften*.

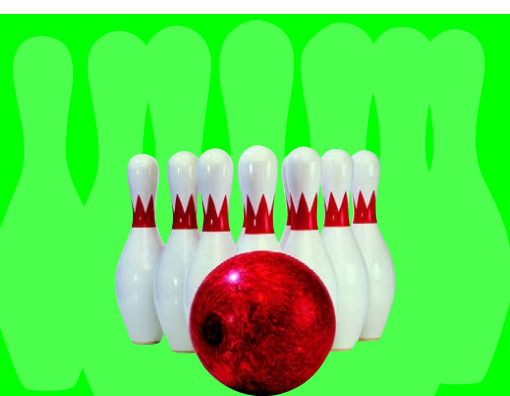

CDs und DVDs werden in Wechseldatenträgern (CD/DVD-Laufwerke) abgespielt. Achten Sie auf das Logo auf dem Frontpanel, es zeigt, ob das Laufwerk nur lesen oder lesen und schreiben (brennen) kann.

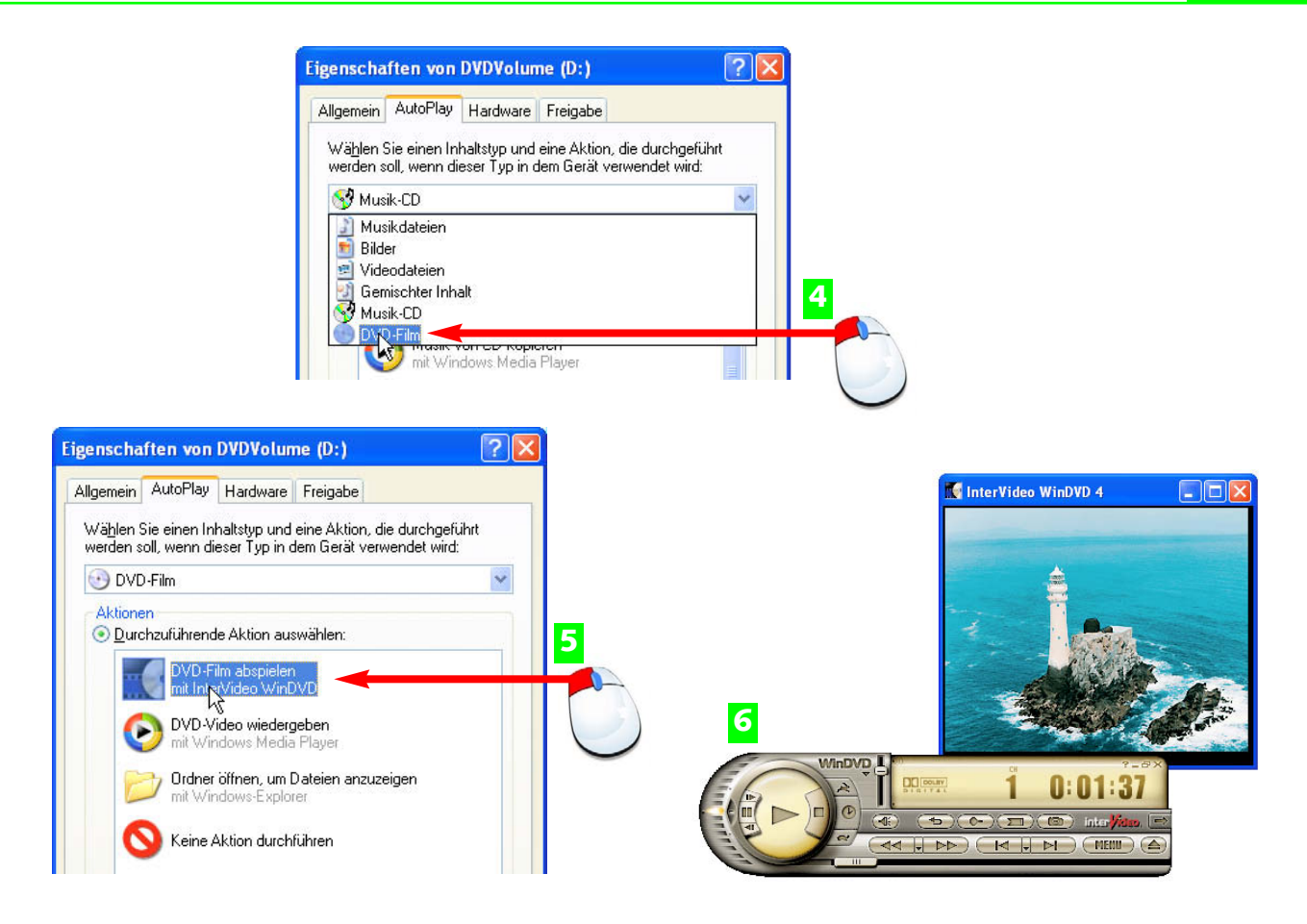

- 4 Auf der Registerkarte AutoPlay stellen Sie den bevorzugten (häufigsten) Datentyp für dieses Laufwerk ein.
- 5 Wählen Sie in der Liste das zu dieser Aktion passende Windows-Programm.
- **6** Jetzt wird die CD oder DVD gleich nach dem Einlegen im richtigen Programm abgespielt.

Kreuzen Sie die Option *Eingabeaufforderung, um* Aktion zu wählen nicht an, starten Ihre CDs und DVDs immer automatisch. CDs können zwischen 650 und 800 Mbyte an Daten speichern, DVDs maximal 4,7 Gigabyte (in Zukunft bis zu 40 Gigabyte).

#### TIPP

#### H I N W E I S

#### 72 CD- und DVD-Laufwerke

## Windows Media Player Datei Ansicht Wiedergabe Extras ?

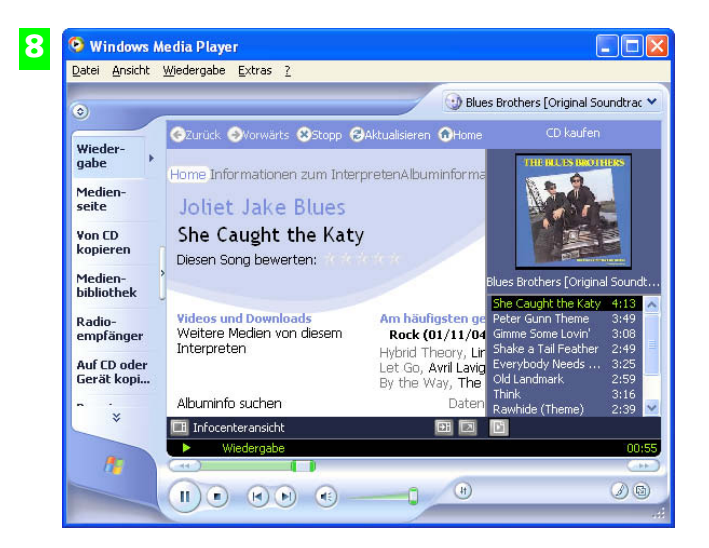

- **7** Legen Sie eine Audio-(Musik)-CD oder -DVD ein. Das passende Abspielprogramm startet automatisch.
- 8 Für Musik-CDs wird der Windows Media Player gestartet, er holt sich die CD-Informationen aus dem Internet.

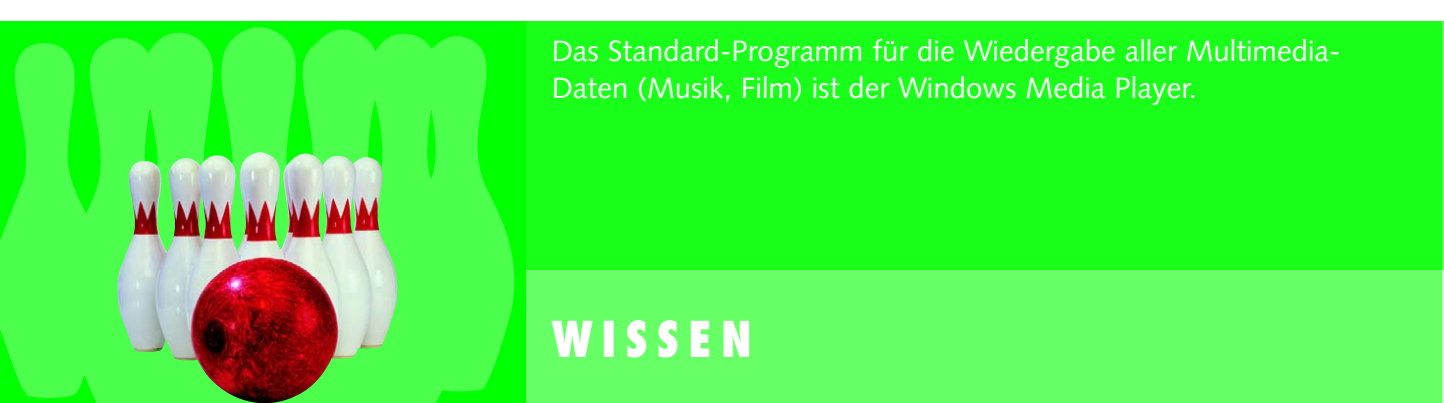

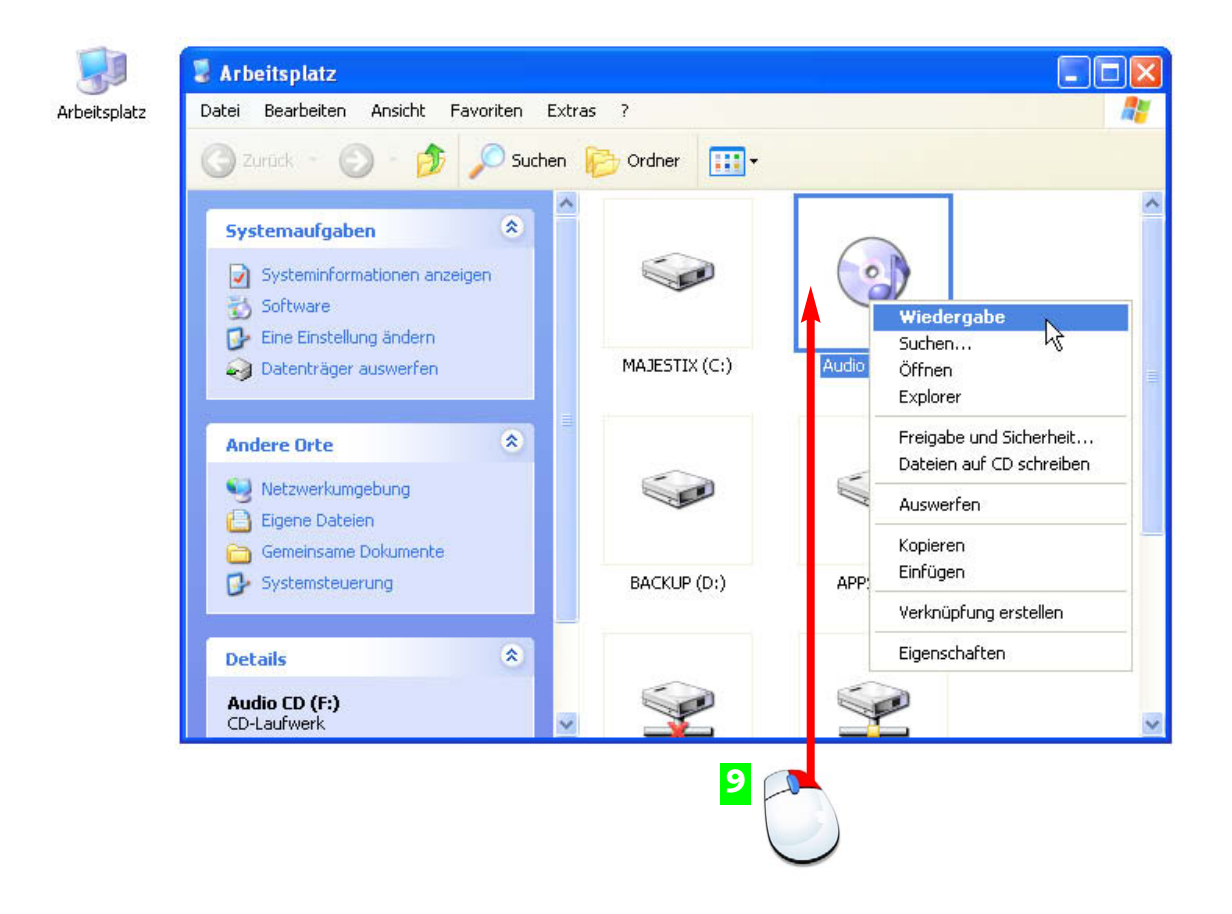

Im Arbeitsplatzfenster können Sie die Wiedergabe auch über das Symbol des Laufwerks steuern.

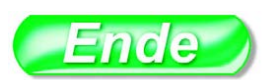

Für Ihre DVDs ist meist ein passendes Programm installiert, das automatisch startet, wenn Sie eine DVD einlegen (z.B. WinDVD). Der Windows Media Player kann DVDs wiedergeben, wenn die neueste Version installiert ist (Updates unter **www.windowsupdate.com**).

ΤΙΡΡ

Lesen Sie im Kapitel 6 alles über den Windows Media Player, das Multimedia-Programm von Windows XP. Sie finden den Media Player auch im Startmenü unter Alle Programme> Zubehör>Unterhaltungsmedien.

#### H I N W E I S

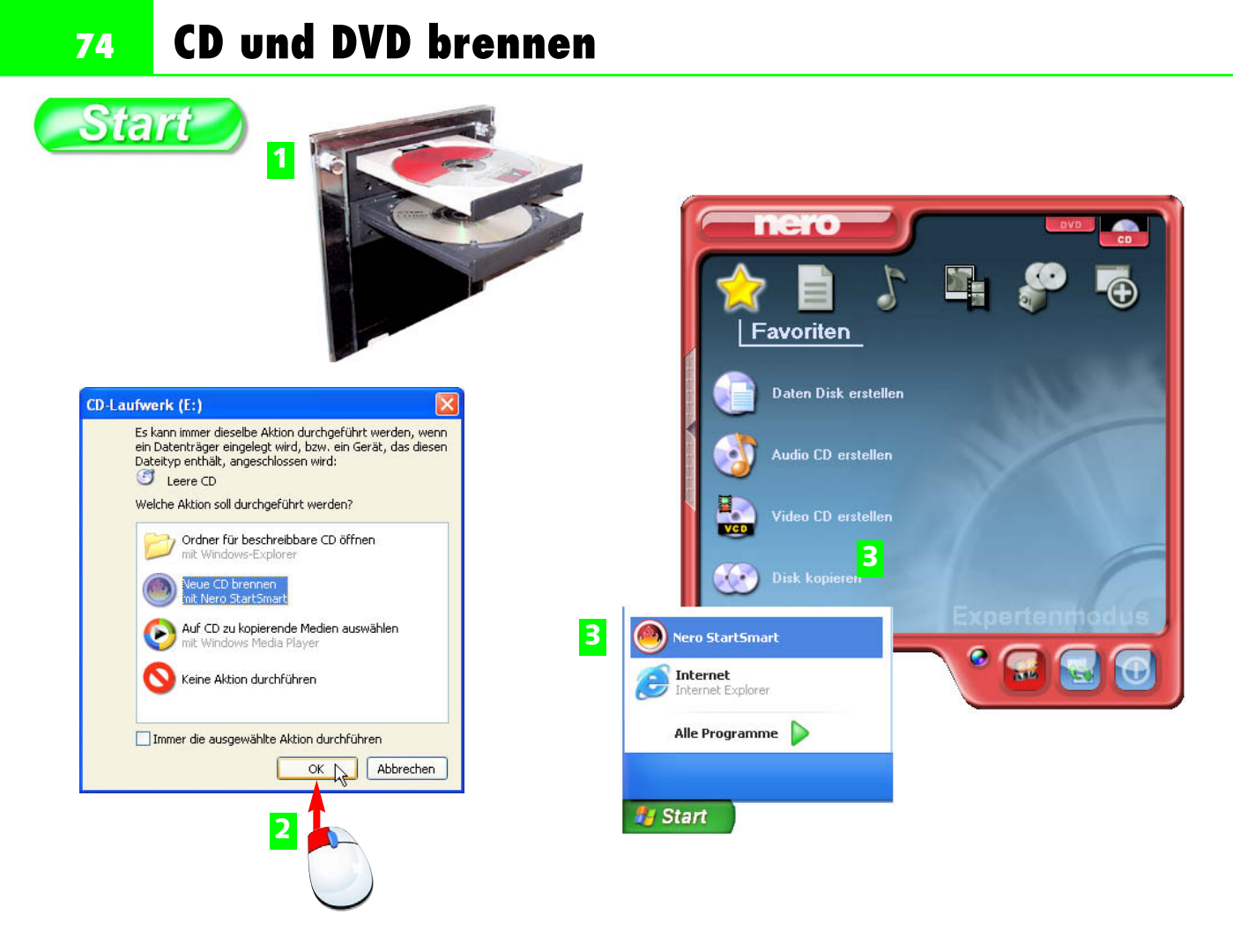

- **1** Legen Sie die Original-CD/DVD und die beschreibbare Disk (Rohling) ein.
- **2** Die AutoPlay-Funktionen starten und das Kopierprogramm wird vorgeschlagen. Sie können den Vorgang starten.
- Brennen Sie die Kopie der CD/DVD mit Hilfe des Brennprogramms, das Sie auch aus dem Startmenü aufrufen können.

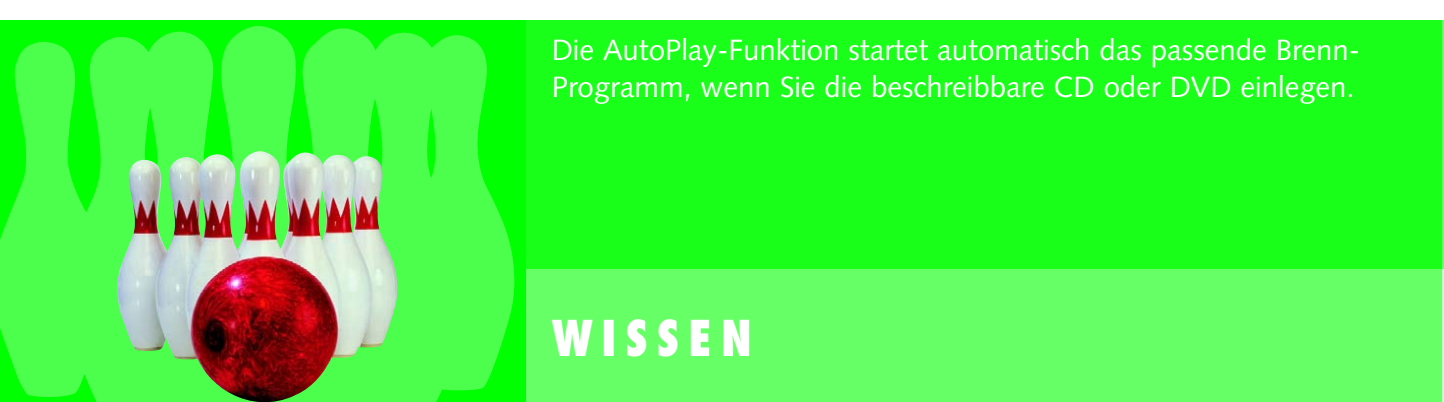

| Urlaub0301.jpg | DVD-RW-Laufwerk (E:) | Audio CD (D                                                                        |                                      |                      |  |
|----------------|----------------------|------------------------------------------------------------------------------------|--------------------------------------|----------------------|--|
| Ligene Diluer  | 4                    | tien zum Schreiben auf CD vorhanden<br>es Symbol, um die Dateien jetzt anzuzeigen. | ×                                    | _                    |  |
|                | L                    | DE                                                                                 |                                      |                      |  |
|                | D                    |                                                                                    |                                      |                      |  |
|                | Datei                | —<br>Bearbeiten Ansicht Favoriten Ext                                              | iras ?                               |                      |  |
|                | 0                    | Zurück 👻 🕥 - 🎓 🔎 Suchen                                                            | Crdner .                             |                      |  |
|                | Adress               | 🕫 🛅 C:\Dokumente und Einstellungen\Adr                                             | ministrator\Lokale E 🔽 🛃 Wechseln zu | Norton AntiVirus 🔜 👻 |  |
|                |                      |                                                                                    | Name                                 | Größe Typ 🛆          |  |
|                |                      | D-Schreibautgaben 🛛 🛞                                                              | Dateien, die auf CD geschrieben      | werden sollen        |  |
|                | C                    | Dateien auf CD schreiben                                                           | 🔐 Track01.cda                        | 1 KB CDDA F          |  |
|                | 6                    | Temporäre Liteien löschen                                                          | Track02.cda                          | 1 KB CDDA F          |  |
|                |                      |                                                                                    | 🗊 Track03.cda                        | 1 KB CDDA F          |  |
|                | Da                   | atei- und Ordneraufgaben 🙁                                                         | 🔂 Track04.cda                        | 1 KB CDDA F          |  |
|                |                      |                                                                                    | ∰∂ Track05.cda                       | 1 KB CDDA F          |  |
|                |                      | Vieuen Urdner erstellen                                                            | Track07 cda                          |                      |  |
|                |                      | Ordner im Web verorrentlichen                                                      | G Track08.cda                        | 1 KB CDDA F          |  |
|                |                      | orunen reigeben                                                                    | 🔐 Track09.cda                        | 1 KB CDDA F          |  |

- 4 Um ganze CDs zu kopieren oder Daten von der Festplatte auf eine CD zu brennen, ziehen Sie einfach die Laufwerks-, Datei- oder Ordnersymbole auf das Symbol des CD-Laufwerks.
- 5 Im Infobereich wird gemeldet, dass Daten zu kopieren sind. Klicken Sie auf das Symbol und kopieren Sie die Daten.
- 6 Mit nur einem Laufwerk legen Sie zuerst das Original ein und kopieren dieses über die Kopierfunktion des Brennprogramms.

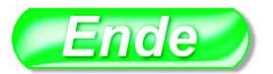

Reduzieren Sie die Schreibgeschwindigkeit, wenn Ihre neue CD in älteren Laufwerken eingesetzt wird. Damit vermeiden Sie Lesefehler. Wenn kein Brennprogramm installiert ist, übernimmt Windows XP die Aufgabe, die CD zu brennen.

#### TIPP

#### H I N W E I S

76 Der Geräte-Manager

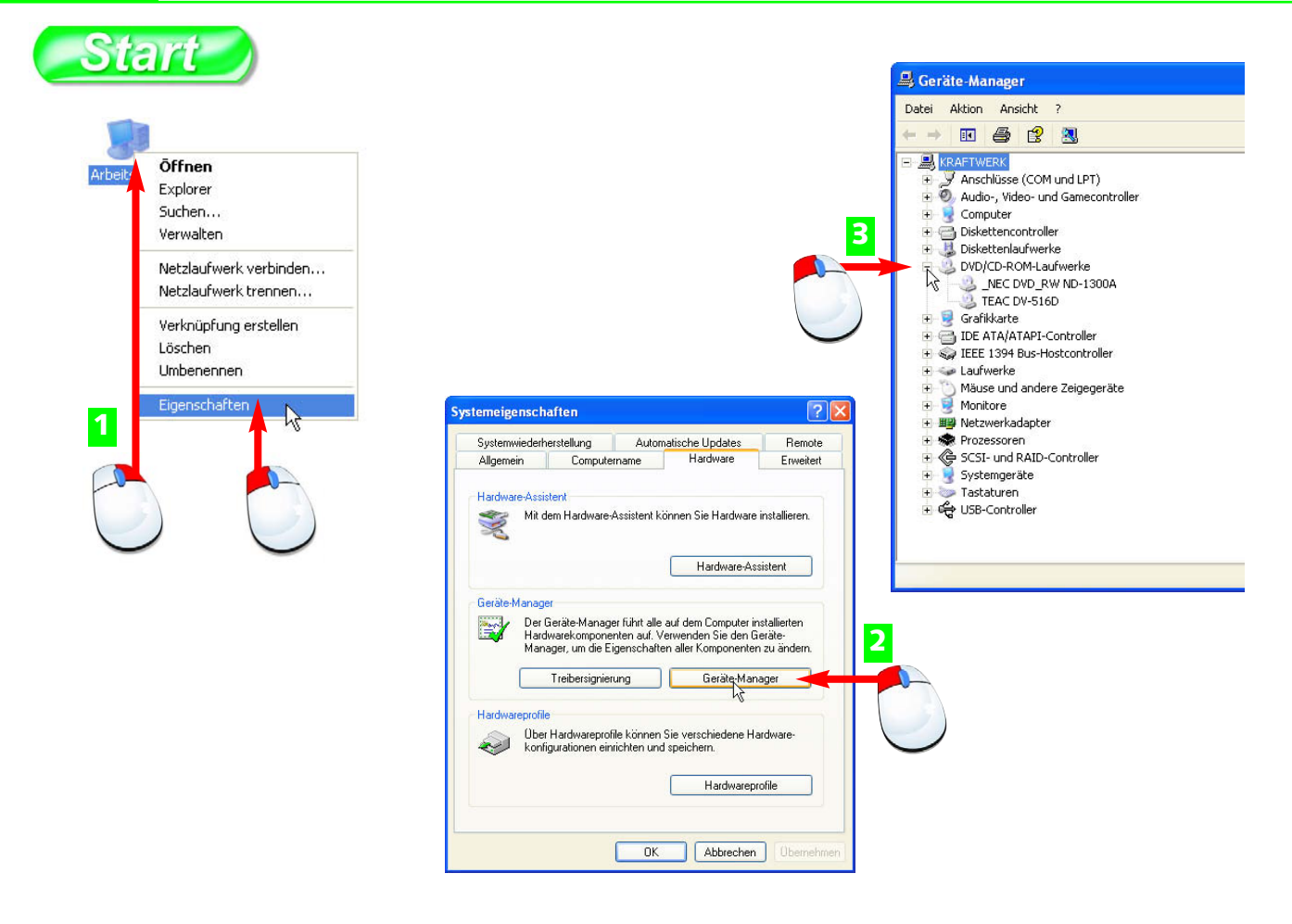

- 1 Klicken Sie mit der rechten Maustaste auf das Arbeitsplatzsymbol und wählen Sie im Kontextmenü *Eigenschaften*.
- 2 Auf der Registerkarte *Hardware* finden Sie den Geräte-Manager. Klicken Sie die Schaltfläche an ...
- 3 ... und überprüfen Sie die Liste der installierten Geräte. Ein Klick auf ein Pluszeichen-Symbol zeigt die Untereinträge.

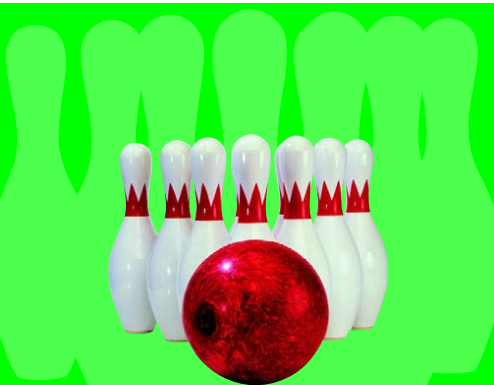

Zur Verwaltung aller Geräte Ihres Computersystems starten Sie den Geräte-Manager. Er zeigt alles an, was auf und in Ihrem Computersystem installiert ist, und bietet die Möglichkeit, Gerätetreiber zu kontrollieren und nachzuinstallieren.

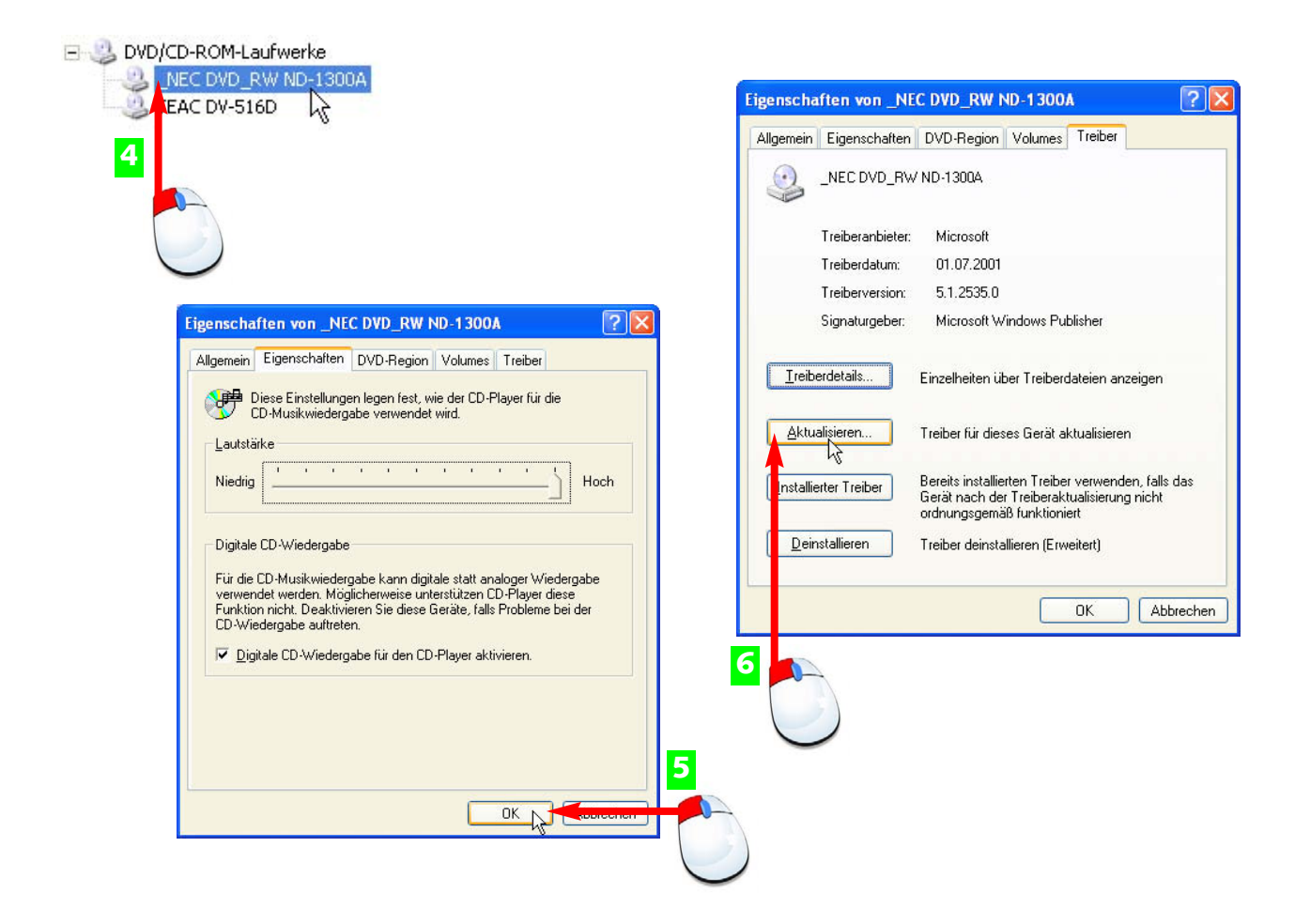

- 4 Um die Detailinformationen für ein Gerät anzuzeigen, klicken Sie dieses doppelt an.
- **5** Der *Eigenschaften*-Dialog bietet daraufhin Einstellungen und Informationen über den Gerätetyp.
- 6 Auf der Registerkarte *Treiber* finden Sie die Informationen über die Treibersoftware, die dieses Gerät steuert.

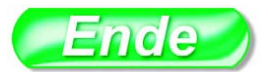

Funktioniert ein Gerät nicht richtig, kennzeichnet der Geräte-Manager das Symbol des Gerätes (siehe "Was tun bei Hardware-Fehlern?").

ΤΙΡΡ

**Treiber** oder **Gerätetreiber** sind Dateien, die für den Betrieb eines Gerätes (z.B. Festplatte, CD-Laufwerk) auf einem Windows-Rechner verantwortlich sind. In der Regel werden Treiber per Installations-CD eingerichtet, für externe Geräte wie Drucker oder Scanner hat Windows eine Treiberdatenbank.

#### FACHWORT

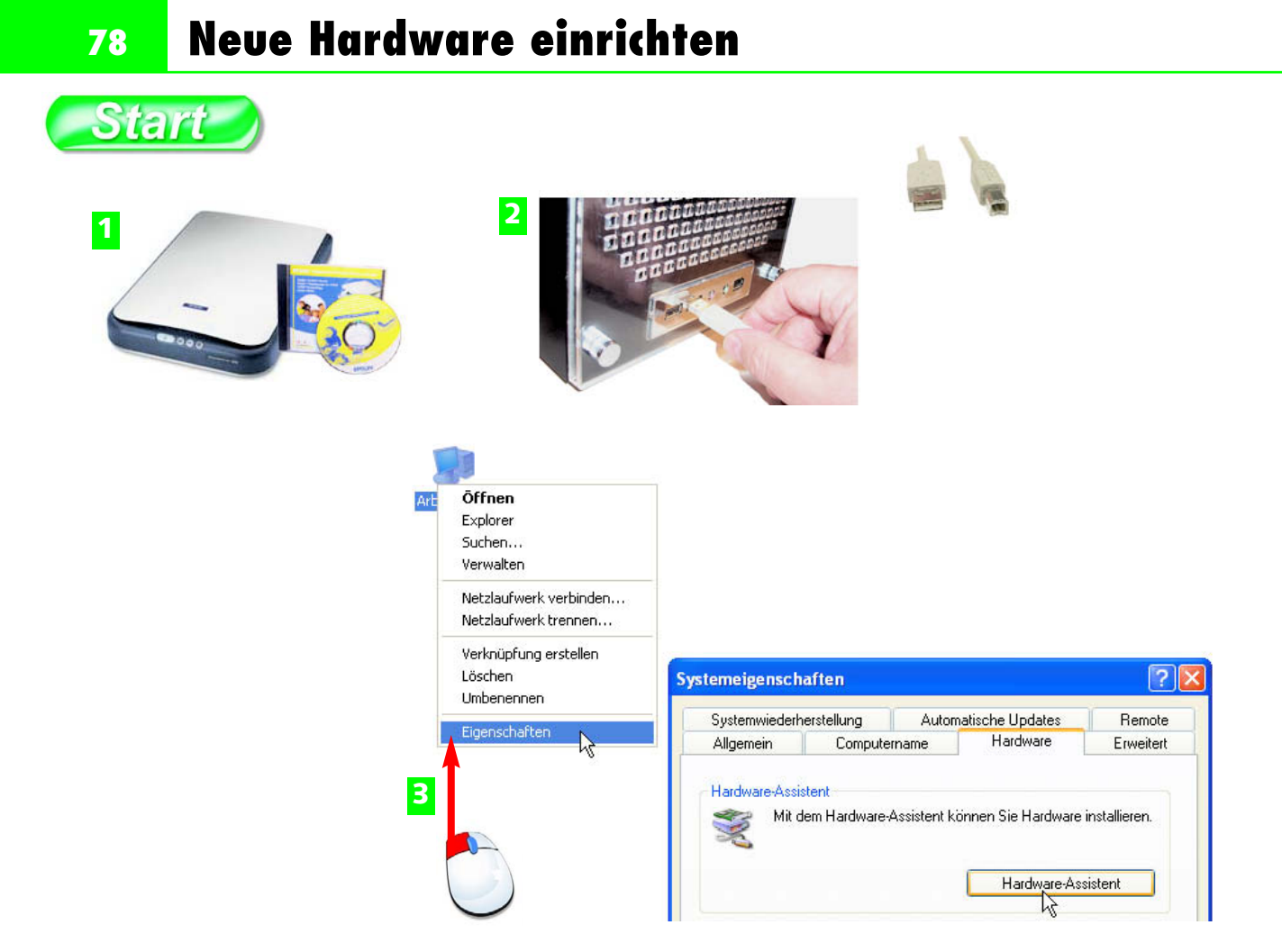

- **1** Neuer Hardware liegt in der Regel ein Installationsprogramm auf CD bei. Installieren Sie dieses immer zuerst.
- **2** Wenn das Gerät kein Installationsprogramm benötigt, genügt es, das USB-Kabel einzustecken.
- **3** Treiber für andere Geräte können über den Hardware-Assistenten aus dem Kontextmenü des Arbeitsplatzsymbols installiert werden.

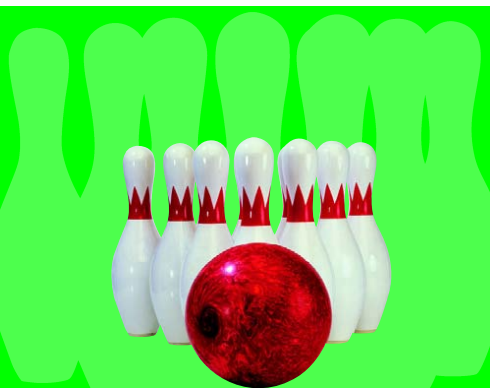

*Plug&Play* heisst das Verfahren, nach dem Windows XP automatisch neue Geräte erkennt, sobald sie angeschlossen werden. Größere Geräte wie Scanner oder Drucker werden mit Installationssoftware geliefert.

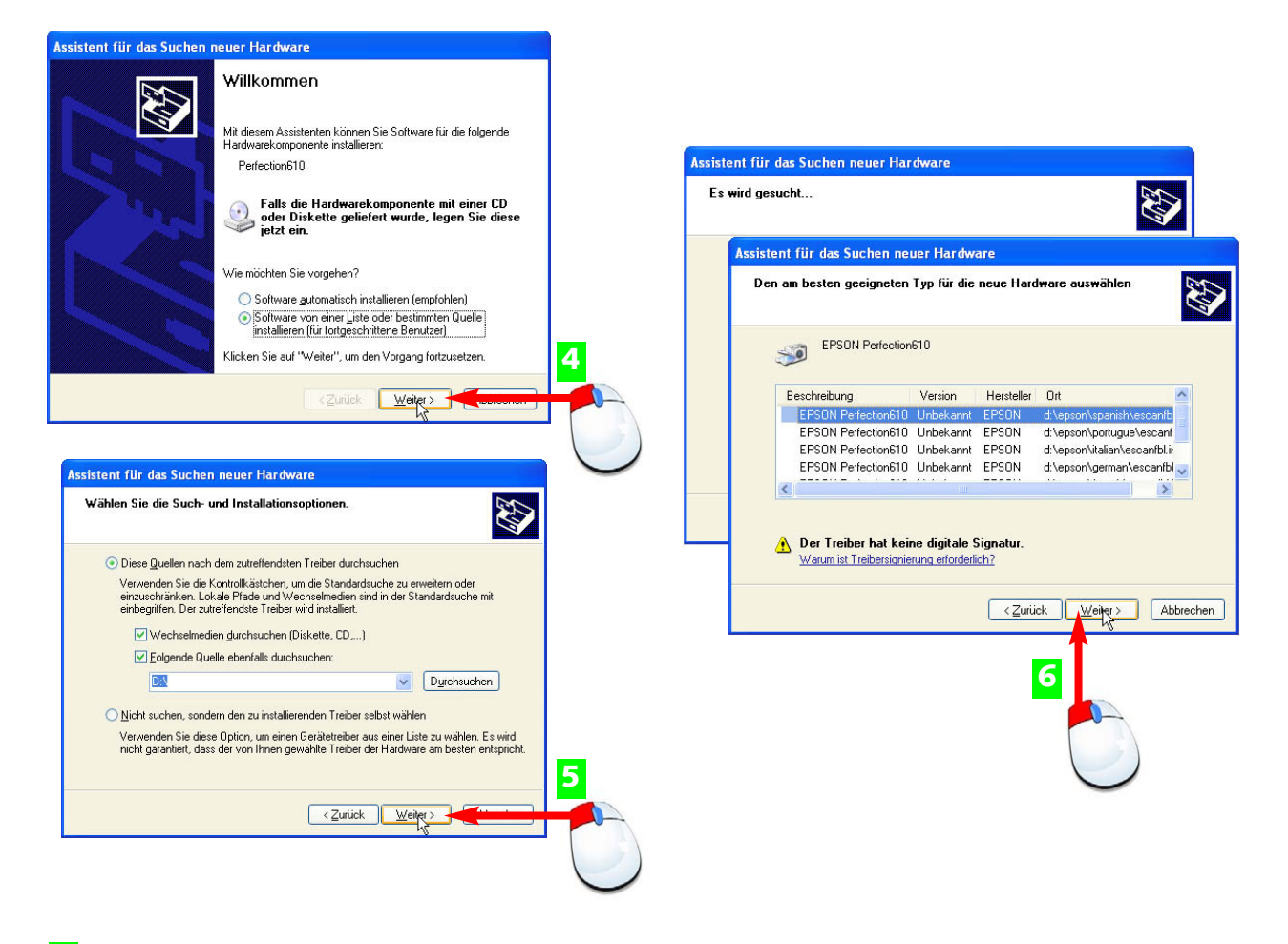

- 4 Sie können Windows XP automatisch nach Treibern suchen lassen oder Ihre Datenträger durchsuchen.
- 5 Geben Sie hier die Datenträger (Festplatte, Diskette, CD, DVD) an, auf der sich der Gerätetreiber befindet.
- 6 Das System bietet passende Treiber in einer Liste an. Markieren Sie den aktuellsten und installieren Sie das Gerät.

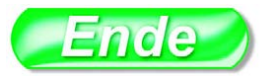

| <b>USB:</b> Abkürzung für Universal<br>Serial Bus | <b>Digitale Signatur:</b> stellt<br>sicher, dass der Treiber nach<br>Microsoft-Richtlinien pro-<br>grammiert ist. | Der Hardware-Assistent er-<br>kennt neue Geräte nur, wenn<br>sie plug&play-kompatibel sind<br>oder wenn die Windows XP-<br>Treiberdatenbank einen pas-<br>senden Treiber vorrätig hat. |
|---------------------------------------------------|----------------------------------------------------------------------------------------------------|----------------------------------------------------------------------------------------------------|
| FACHWORT                                          | FACHWORT                                                                                                    | HINWEIS                                                                                                    |

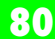

#### Was tun bei Hardware-Fehlern?

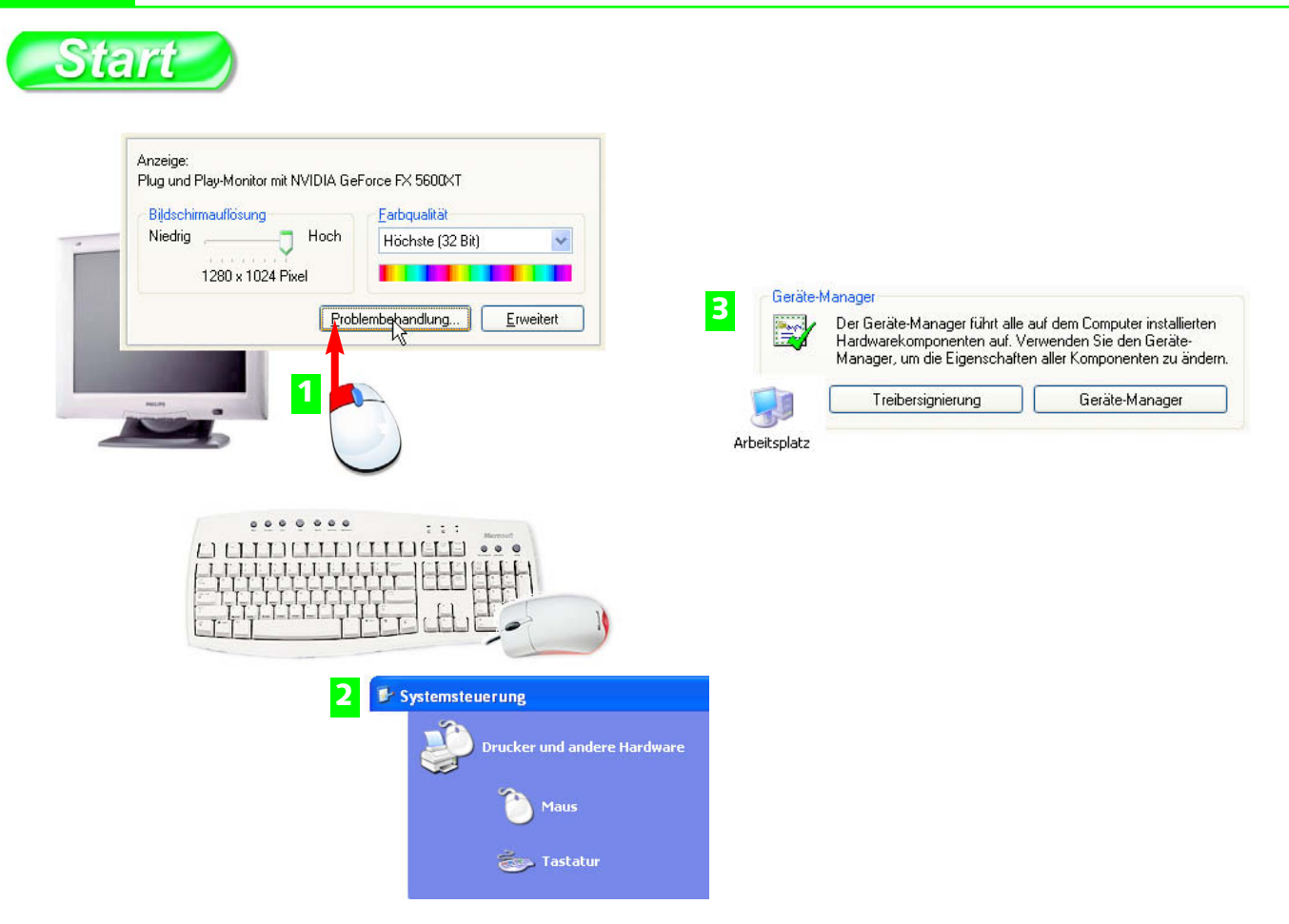

- **1** Probleme mit Monitor oder Grafik-Adapter bekommen Sie meist über die Anzeige in den Griff (Eigenschaften des Desktop).
- 2 Streiken die Tastatur oder die Maus, sehen Sie am besten in der Systemsteuerung nach, ob alles korrekt eingestellt ist.
- **3** Überprüfen Sie auch regelmäßig die Hardware-Liste im Geräte-Manager.

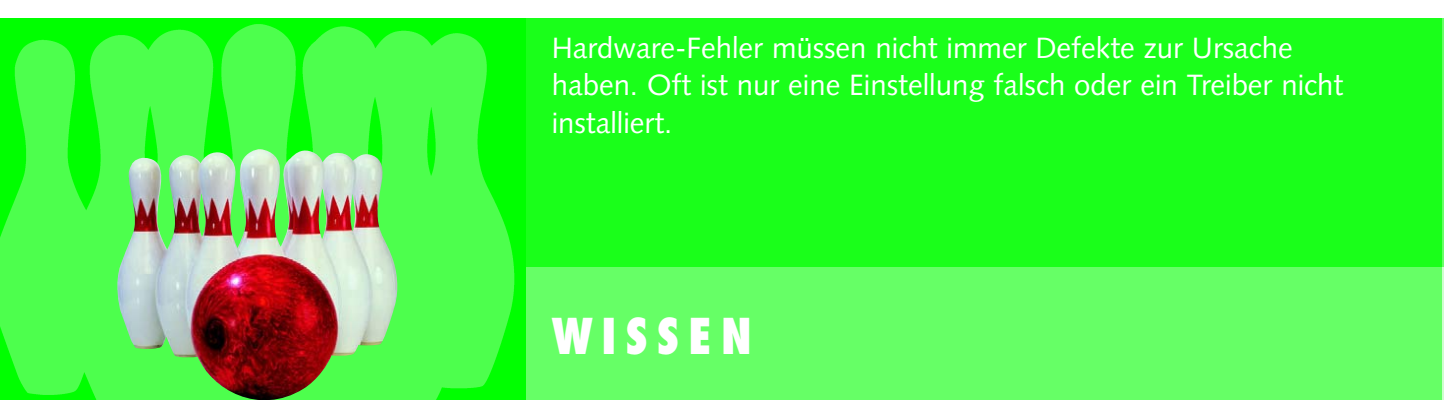

| 🚇 Geräte-Manager                                                                                                    |                                                                                                    |
|----------------------------------------------------------------------------------------------------|----------------------------------------------------------------------------------------------------|
| Datei Aktion <u>A</u> nsicht <u>?</u>                                                                                                    |                                                                                                    |
| ← → 📧 🖨 😫 🗷                                                                                                    |                                                                                                    |
| Anschlüsse (COM und LPT) Audio-, Video- und Gamecontroller Audio-, Video- und Gamecontroller Audiocodecs Legacy-Audiotreiber Legacy-Videoaufnahmegerät Mediensteuerungsgerät Mediensteuerungsgerät Mediensteuerungsgerät SoundMAX Integrated Digital Audio Sandardgameport Videocodecs subdoecbeitungsgeräte Perriction610 Computer Diskettencontroller Diskettenlaufwerke DVD/CD-ROM-Laufwerke | Image: Start   Image: Start     Image: Start   Image: Start     Image: Start   Image: Start |
| Datei                                                                                                    | Bearbeiten Ansicht Eavoriten Extras 2                                                                                                    |
| G <sup>2</sup>                                                                                                    | Zurück 🔹 🕥 🛛 😰 🐔 🔎 Suchen 🤸 Favoriten 🔇 Medien 🥝 🔗 - 头                                                                                                    |
| Adress                                                                                                    | e 🗃 http://www.epson.de/support/download/index_drivers.htm 🛛 🚽 🋃 Wechseln zu 🛛 Lin                                                                                                    |
|                                                                                                    |                                                                                                    |

4 Symbole mit Ausrufezeichen oder Kreuz weisen auf falsche, fehlende oder fehlerhafte Gerätetreiber hin.

ipport

0

DOWNLOAD

FRAGEN & ANTWORTEN

- 5 Im Startmenü finden Sie ein Hilfe- und Support-Center mit vielen Hilfetexten und Problemlösungen.
- 6 Ein weiterer Weg: Besuchen Sie die Internet-Seiten der Herstellerfirma und suchen Sie nach neuesten Windows XP-Treibern für Ihr Gerät.

TIPP

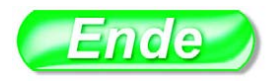

online support

Erste Regel bei Hardware-Problemen: Alles ausschalten, alle Steckverbindungen überprüfen.

Systemteile, die fest in das PC-Gehäuse eingebaut sind, sollten Sie vom Fachhandel reparieren lassen.

#### ΤΙΡΡ